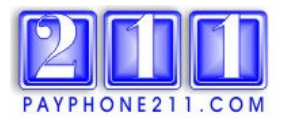

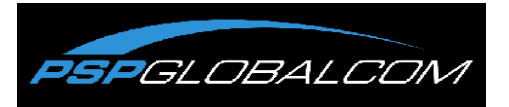

# Protel Instant Flex ANI Test Program Instructions – DA/DD Firmware Calling an Individual Payphone for an Instant Response

## PLEASE READ ALL INSTRUCTIONS BEFORE ATTEMPTING THIS PROGRAM.

**NOTE:** The Instant Flex ANI Test Program requires the use of a timed call home feature. If you have payphone locations that cannot be dialed directly, (behind a PBX, auto dialer, etc.), and they require the ability to call back at a predetermined time of day, **DO NOT** use this program on those payphones. If you make the following changes to those payphones, they will discontinue calling home and you will be required to reset each payphone from the payphone's location to allow it to start calling back again. If you have further questions or need more explanation, please contact our office at 1-877-211-9901.

**NOTE:** Once you have downloaded the changes below, you **MUST NOT** communicate with the phone until you know the phone has called our Instant Flex ANI access number. From the time you download the payphone, the internal clock on each payphone **must pass midnight** before it will begin the countdown clock to call out to our Instant Flex ANI access number.

### Programming Instructions:

- 1. Create a new Option & Register file to use with the Instant Flex ANI Test Program.
- 2. Edit the Site Record of the phone to be tested.
- 3. Download the payphone to **activate** the Instant Flex ANI Test Program.
- 4. Wait for test to occur.
- 5. Change the Site Record back to original to **deactivate** the Instant Flex ANI Test Program.
- 6. Download payphone to **deactivate** the Instant Flex ANI Test Program.
- .....

### 1. Clone a new Option & Register File to Activate.

- 1a. From the Main Menu, select, '[3.] Edit Options & Registers'.
- 1b. From the OPT & REGS list, highlight the record you will clone and press F4.
- 1c. Name the new record, '**INST FLEXANI**', set the type for either DA or DD, then **save**.
- 1d. In 'Desc', type 'Instant Flex ANI Program'.

1e. In 'Access Numbers' section, change the reporting number to: 18XXXXXXXXX. (replace with the toll free number that we provided you)

| Mon. Apr 4, 2005                                                                                                    | ⊨ Screen 2.3 =<br>21:23:07 |  |  |  |  |  |
|----------------------------------------------------------------------------------------------------|----------------------------|--|--|--|--|--|
| Desc: INSTANT FLEX ANI PROGRAM                                                                                             |                            |  |  |  |  |  |
| Access Numbers<br>Reporting Number: 18XXXXXXXX<br>Miscellaneous Number:<br>Validation Access Number:<br>PBX Access Number: |                            |  |  |  |  |  |
| Window Starting Hour: 1 Polling Options<br>Window Starting Hour: 1 Rings Inside Window:<br>Window Length: 3 Rings Default: | 1<br>5                     |  |  |  |  |  |
|                                                                                                    |                            |  |  |  |  |  |
| Call Restrictions by Time of Day No<br>First Window Starting Hour:<br>Window Length:                                       | 0<br>0                     |  |  |  |  |  |
| Second Window Starting Hour:                                                                                               | 0 P                        |  |  |  |  |  |
| ESC Abort F1 Help F2 Save F6 Print Arrows                                                                                  |                            |  |  |  |  |  |

- 1f. In '**Reporting Options**' section, change the following:
  - 1. Number of Days Report: 1
  - 2. Time of Day Report: **your choice** (a two-digit number in 24-hour format for the hour you want the payphone to call us).

| ——1————↓ EDIT OPTIONS & REGS: INST FLEXANI TYPE: DD ⊨<br>Mon. Apr 4, 2005                                                                                          | Screen 2.3 =<br>21:26:32 |  |  |  |  |  |  |
|----------------------------------------------------------------------------------------------------|--------------------------|--|--|--|--|--|--|
| Call Restrictions by Time of Day No<br>First Window Starting Hour:<br>Window Length:                                                                               | 0                        |  |  |  |  |  |  |
| Second Window Starting Hour:<br>Window Length:                                                                                                    | 0<br>0                   |  |  |  |  |  |  |
| Third Window Starting Hour:<br>Window Length:                                                                                                    | 0                        |  |  |  |  |  |  |
| Cash Box Volume: 0 # of Days Before Full:<br>Day of Month Report: 0 Day of Week Report:<br>Number of Days Report: 1 Time of Day Report:<br>Peq Count/Inactivity: 0 | 0<br>0<br>2              |  |  |  |  |  |  |
| Security Codes D                                                                                                    |                          |  |  |  |  |  |  |

Payphone211.com is happy to assist you by offering programming suggestions, however, we cannot accept the responsibility for charges incurred due to programming errors.

| <u> </u> | <b>v</b> 1              | 0 0                     | , g                       |                              |
|----------|-------------------------|-------------------------|---------------------------|------------------------------|
|          | =1 EDIT_OPTION:         | 5 & REGS: IN            | ST FLEXANI TYPE: DD       | ⊨ Screen 2.3 =               |
|          | Mon. Apr 4, 2005        |                         |                           | 21:27:21                     |
|          | Rill CDR Limit Reached  | SCL3: No                | Lower Alarm               | LAR NO U                     |
|          | Box Missing             | {BM}: No                | nd and a star             | {OC}: No                     |
|          | Box Removed             | {BR}: No                | Overage Error             | {OE}: No                     |
|          | Call Accounting Error   | {AE}: NO                | Peq Count Reached         | {PC}: No                     |
|          | Cash Box Emptied (*#1)  | {E\$}: No               | Phoñe Repair (*#3)        | {PR}: No                     |
|          | Clock Reset             | .{CR}: No               | RAM Ennor                 | {RE}:No ∭                    |
|          | Coin Box Amount Error   | {BE}: No                | Relay Collect Failure     | {RC}:No ∰                    |
|          | Cong Box_Full           | {\$F}: NO               | Relayjan                  | {RJ}: No                     |
|          | Coln Box Yolume Error   | {VE}: NO                |                           | e {RR}: NO                   |
|          | Coin Box Volume Reached | -{\$V}: NO<br>-[⊂⊂]: N- | Reset lotalizer Error     | (1)E}: NO                    |
|          | Loin Gate Failure       | (LG): NO                | STITCON SEN #             | F (SN): NO ()<br>(ct): N- () |
|          | Coin Scanner Error      | -{ME}: NO<br>-{⊄⊏], No  | Time Deport               | 1517: NO                     |
|          | Defective Escrow        | JUEL NO                 | Trouble Cons              | I TEL NO                     |
|          | Dial Inactivity         | {DT}: No                | Audit CDR Full            | (NE} NO                      |
|          | Download Error          | $\{FF\}$ : No           | Signal Unit Bac           | I {SII}: No                  |
|          |                         |                         | ASIC Clock Failure        | AC: No                       |
|          |                         |                         | CTB rate corrupt XNANF    | • {CB}: No                   |
|          |                         |                         | Temperature Board failure | {TB}: No _D                  |
|          |                         |                         |                           |                              |
|          | ESC Abort               | ғінеір ғи               | Save F6 Print Arrows      |                              |

1g. In 'Programmable Reporting Flags' section, change the 'Time Report' flag to: YES.

1h. Save all changes and return to the Main Menu.

#### 2. Edit the Site Record.

- 2a. From the Main Menu, select, '[1.] Edit Site Record'.
- 2b. **Choose** the phone site to be edited and press enter.
- 2c. Change Group to: FLXANI. (Do not activate this group name in your Auto Poll list.)
- 2d. Change the Options Record, (you created in step 1), to INST FLEXANI.

| 1<br>Mon. Apr 4, 2005                                                                               | EDIT SITE RECORD -                                                       | ANI: 8888888888                                                                   | Screen 2.1<br>21:29:31                                                |  |  |
|----------------------------------------------------------------------------------------------------|--------------------------------------------------------------------------|-----------------------------------------------------------------------------------|-----------------------------------------------------------------------|--|--|
| Group: FLXANI<br>Desc:                                                                              | Ledger Nr:                                                               | Type:                                                                             | DD U                                                                  |  |  |
|                                                                                                    |                                                                          |                                                                                   |                                                                       |  |  |
| Costing Record:<br>Options Record:<br>Download file:<br>S&F Costing Rec:<br>International:          | INST FLEXANI                                                             | Firmware Vers:<br>Current Vers:<br>Checksum OK?<br>Percent Full:<br>Force Undate? | DD4318-3369R<br>DD4331-0096E<br>Y<br>0<br>N                           |  |  |
| Select:<br>Reset Call Acct:<br>Deep Housing:                                                        | Authcodes                                                                | Download Avail?<br>Exp. Mem. Avail?                                               | Ÿ<br>N                                                                |  |  |
| Trans Trans   Date Time   03/30/2004 13:31   03/30/2004 12:40   03/30/2004 12:36   03/30/2004 12:23 | Flag<br>Code<br>No Flags<br>No Flags<br>No Flags<br>No Flags<br>No Flags | Total L<br>To Date Col<br>0.00<br>0.00<br>0.00<br>0.00<br>0.00                    | ast Amount<br>lected In Box<br>0.00<br>0.00<br>0.00<br>0.00<br>0.00 D |  |  |
| 🛏 ESC Abort 🛛 F1 Help                                                                               | F2 Save F7 Utils                                                         | F8 Search DEL C1                                                                  | ear Up/Dn Arrow ⊨                                                     |  |  |

#### 2e. **Save** all changes.

Payphone211.com is happy to assist you by offering programming suggestions, however, we cannot accept the responsibility for charges incurred due to programming errors.

## 3. Download Saved Changes to the Payphone to Activate the Instant Flex ANI Test.

### 4. Wait for Test to Occur.

Once the payphone has been downloaded, be sure <u>not</u> to contact it with auto or manual polling. Also, the Protel software requires that the payphone pass midnight before the 1-day setting will be active from the Options & Registers File. Based on the time of day and the last two digits of the payphone ANI, the payphone will call our Instant Flex ANI test number sometime during the hour you designated. You will receive an email confirmation of the test results.

### 5. Make Changes to the Site Record to Deactivate the Instant Flex ANI Test.

- 5a. From Main Menu, select, '[1.] Edit Site Record'.
- 5b. **Choose** the phone site to be re-edited and press enter.
- 5c. **Change** Group back to its original name.
- 5d. **Change** the Options Record back to its original name.
- 5e. Save all changes.

### 6. Download Saved Changes to the Payphone to Deactivate the Program.

.....

You will need to make changes to the Site Record each time you wish to use our program. You will also be required to download the changes each time you wish to activate and download again to deactivate the program.

You have completed the steps to produce a test from your payphone to the Instant Flex ANI Test Program. You will receive an email confirmation of your test call results within 24 hours. If you have any questions, or need further assistance, please contact our office at: 1-877-211-9901. Thank you for your interest in our program.